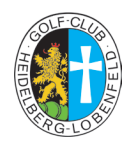

## Neu: Golfcart im voraus buchen

Bitte benutzen Sie bei der Registrierung die E-Mail Adresse, die Sie in Albatros hinterlegt haben. Ihr online gebuchter (+ bezahlter) Golfcart wird 30 Minuten vor Buchungstermin freigeschaltet.

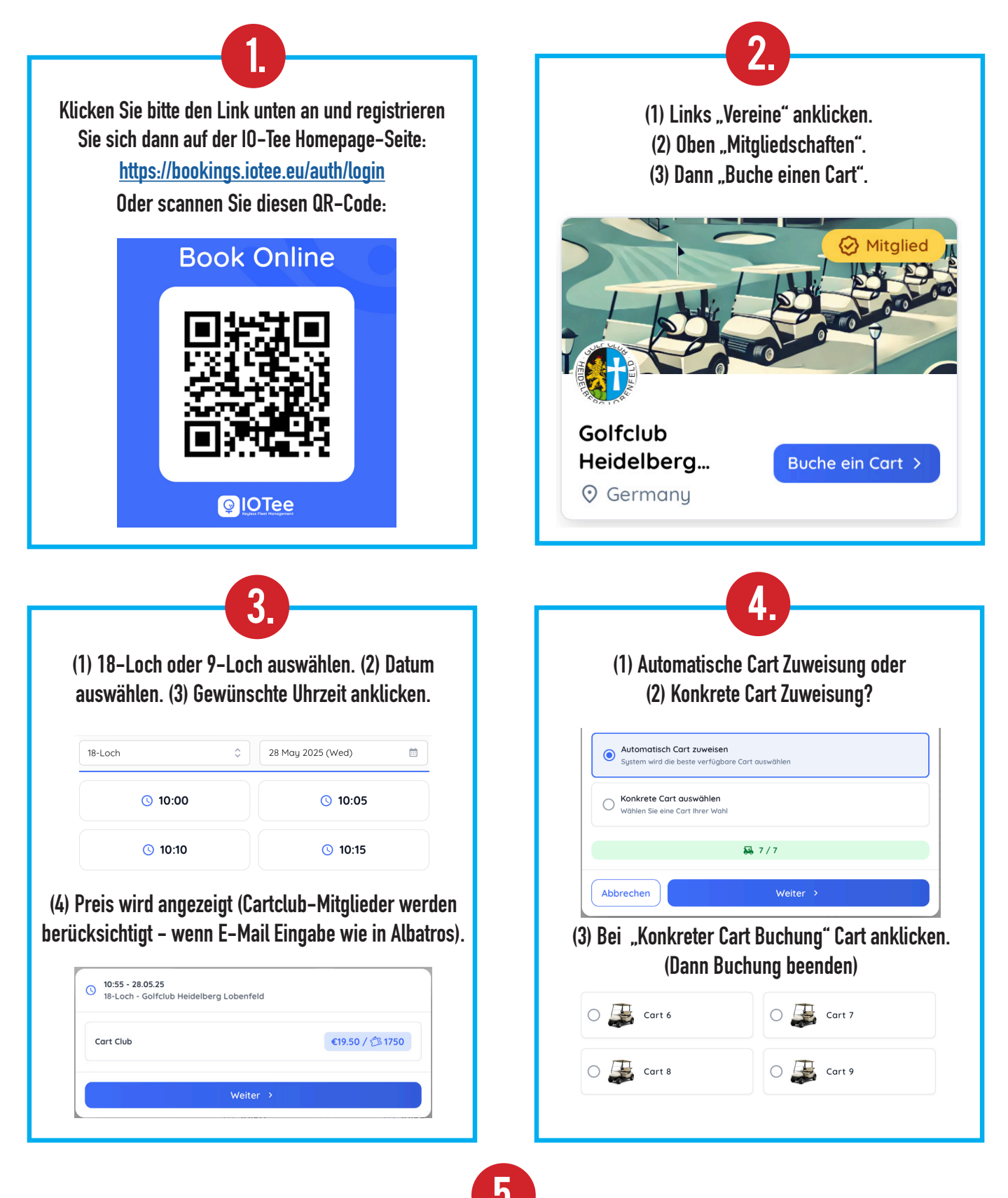

Nicht vergessen: Gleich nach der Registrierung im linken Feld auf der IO-Tee Homepage die Zahlungsinformationen ausfüllen.